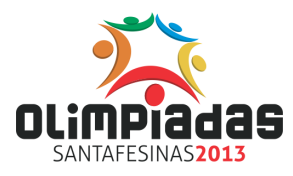

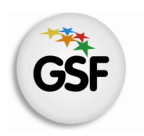

## Manual de Usuario

٦/

## Módulo Olimpiadas Santafesinas 2013

MEDIANTE EL SISTEMA DE GESTIÓN ESCOLAR

MINISTERIO DE EDUCACIÓN DE LA PROVINCIA DE SANTA FE

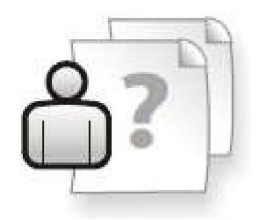

Ayuda para los Establecimientos Educativos Versión 1 – Abril 2013

# ÍNDICE TEMÁTICO

| 1. Consideraciones Generales del Sistema                  | 1 |
|-----------------------------------------------------------|---|
| 2. Descripción del Módulo de Olimpiadas Santafesinas 2013 | 1 |
| 2.1 Introducción                                          | 1 |
| 2.2 Objetivo                                              | 1 |
| 2.3 Alcance                                               | 1 |
|                                                           |   |
| 3. Uso del Módulo de Olimpiadas Santafesinas 2013         | 2 |
| 3.1 Acceso al Módulo                                      | 2 |
| 3.2 Gestión del Módulo                                    | 2 |
| Nueva Planilla                                            | 3 |
| Carga de Alumnos                                          | 4 |
|                                                           |   |

## 4. Consultas

## 1. Consideraciones Generales del Sistema

El Sistema de Gestión Escolar funciona únicamente con el navegador de Internet 🥹 Mozilla Firefox (www.firefox.com.ar). Para acceder haga clic en el siguiente enlace: http://gestionescolar.santafe.gov.ar/SigaeWEB

A lo largo de todo el sistema usted podrá observar los siguientes íconos:

Se utiliza para modificar datos.

🗐 Se utiliza para eliminar datos.

🎤 Se utiliza para buscar datos.

Dependiendo del nivel o modalidad del establecimiento sobre el cual se está trabajando, pueden cambiar las funcionalidades habilitadas.

### 2. Descripción del Módulo Olimpiadas Santafesinas 2013

#### 2.1 Introducción

Las "Olimpíadas Santafesinas" son un programa que el Gobierno de la Provincia de Santa Fe implementa a través de los Ministerios de Educación, Desarrollo Social e Innovación y Cultura, y cuyo objetivo es propiciar en nuestros jóvenes y adolescentes la convivencia, la participación y la apropiación del espacio público.

Se integra al Sistema de Gestión Escolar el módulo OLIMPIADAS SANTAFESINAS 2013, que permitirá a los Establecimientos Escolares inscribir en los torneos anuales a los alumnos que poseen activos.

#### 2.2 Objetivos

El presente Manual describe el procedimiento para crear y realizar la inscripción de los alumnos a las actividades deportivas anuales.

#### **2.3 Alcance**

Las Olimpiadas Santafesinas están destinadas a jóvenes de toda la Provincia, de entre 12 y 18 años. Las olimpiadas prevén dos modalidades de competencia. Una escolar en donde podrán participar alumnos de escuelas primarias y secundarias oficiales y privadas de la provincia para deportes individuales o por equipo a través del Sistema de Gestión Escolar.

Además se concretará una instancia comunitaria destinada a clubes, iglesias, parroquias, vecinales, centros comunitarios, gremios, municipios y comunas etc. También está previsto competencias de Deporte Federado con participación de asociaciones y federaciones deportivas.

## 3. Uso del Módulo Olimpiadas Santafesinas 2013

### 3.1 Acceso al Módulo

Cualquier usuario del Establecimiento está habilitado para acceder al Módulo Olimpiadas Santafesinas 2013.

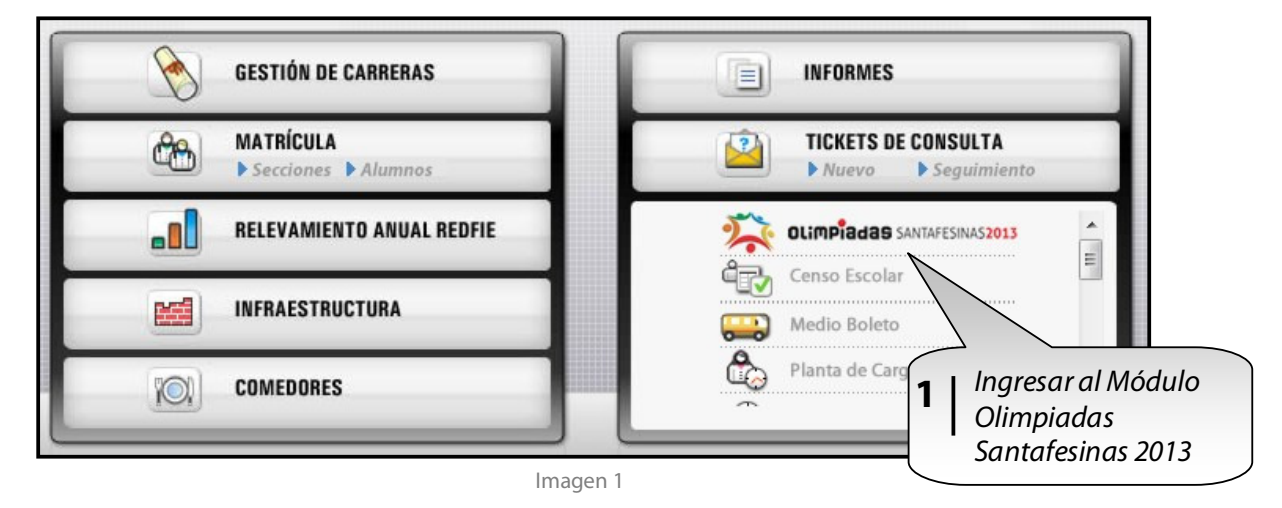

## 3.2 Gestión del Módulo

Una vez que se accede al módulo se visualizará una pantalla como la siguiente:

En esta pantalla podrán visualizarse los siguientes cuadros:

- Campo de datos del establecimiento
- Botón "NUEVO" para generar planilla

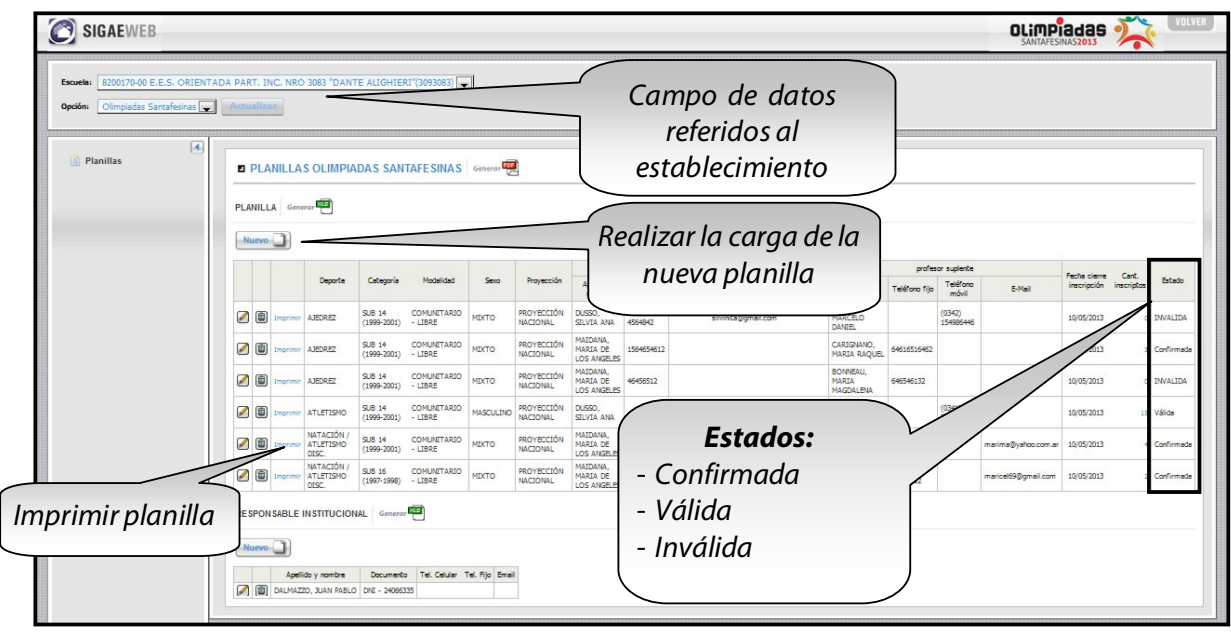

lmagen 2

#### El responsable de la institución debe ser el director del establecimiento.

#### **Estados Posibles:**

- Válida: Cumple con el cupo mínimo de integrantes, la cual esta en condición de ser impresa
- Confirmada: Planilla impresa
- Invalida: No cuenta con el cupo mínimo de integrantes, según la categoría.

#### Importante: una vez impresa la planilla, esta no puede ser modificada

#### Nueva Planilla

Realizando un clic en el botón **"NUEVO"**se abrirá la siguiente pantalla donde podrá desplegar y visualizar la lista de deportes disponibles para la generación de planillas y donde también deberá cargar los datos de los docentes correspondientes al área.

| Configuración: AJEDREZ                       | - SUB 14 - MIXTO - COMUNITARIO - LIBRE - PROYECCIÓN NACIONAL | Realizar la carga de la nueva planilla |
|----------------------------------------------|--------------------------------------------------------------|----------------------------------------|
| titular:                                     | profesor supiente:                                           |                                        |
| Nº tel, fijo<br>profesor<br>titular:         | N° tel. fijo profesor<br>suplente:<br>N° docume              | nto profesor titular:                  |
| Nº tel.<br>móvil<br>profesor (*)<br>titular: | Nº tel, móvil profes<br>suplente:                            | Buscar Sin valor                       |
| E-Mail profesor                              |                                                              | Datos encontrados                      |
| titular:                                     | E-Mail profesor sup-                                         |                                        |
|                                              |                                                              |                                        |

Imagen 3

El responsable titular debe ser profesor de Educación Física o de ajedrez según corresponda. Importante: Para aceptar la planilla deberá completar los Campos obligatorios marcados con (\*).

#### Carga de Alumnos

Una vez creada la planilla la visualizará en la pantalla se podrá inscribir a los alumnos.

| Deporte         Categoria         Modalidad         Proyección<br>Incorporte         Profesor tublar         Teléfono<br>Bijo         Teléfono<br>móvil         E-Mail         Apalloy         Teléfono<br>Bijo         Teléfono<br>móvil         E-Mail         Apalloy         Teléfono<br>Bijo         Teléfono<br>móvil         E-Mail         Apalloy         Teléfono<br>Bijo         Teléfono<br>Movil         E-Mail         Apalloy         Teléfono<br>Bijo         Teléfono<br>Movil         E-Mail         Apalloy         Teléfono<br>Bijo         E-Mail         Apalloy         Teléfono<br>Bijo         E-Mail         Apalloy         Teléfono<br>Bijo         E-Mail         Apalloy         Teléfono<br>Bijo         E-Mail         Apalloy         Teléfono<br>Bijo         E-Mail         Apalloy         Teléfono<br>Bijo         E-Mail         Apalloy         Teléfono<br>Bijo         E-Mail         Apalloy         Teléfono<br>Bijo         E-Mail         Apalloy         Teléfono<br>Bijo         E-Mail         Apalloy         Teléfono<br>Bijo         E-Mail         Apalloy         Teléfono<br>Bijo         E-Mail         Apalloy         Teléfono<br>Bijo         E-Mail         Apalloy         Teléfono<br>Bijo         E-Mail         Apalloy         Teléfono<br>Bijo         E-Mail         Apalloy         E-Mail         Apalloy         E-Mail         Apalloy         E-Mail         Apalloy         E-Mail         Apalloy                                                                                                    |          |                    |                       |        |                   |                  |                                 |        |                   |                  |                                 |                        |       |                        |                       |           | uevo |
|----------------------------------------------------------------------------------------------------|----------|--------------------|-----------------------|--------|-------------------|------------------|---------------------------------|--------|-------------------|------------------|---------------------------------|------------------------|-------|------------------------|-----------------------|-----------|------|
| Deporte         Categoria         Modalidad         Serio         Proyección<br>nombre         Apelido y<br>figo         Teléfono<br>móvil         E-Mail         Apelido y<br>nombre         Teléfono<br>móvil         Teléfono<br>figo         Teléfono<br>móvil         Teléfono<br>figo         Teléfono<br>móvil         Teléfono<br>móvil         Teléfo |          |                    | Fecha                 |        | ente              | profesor suple   | F                               |        | ilar              | Profesor titu    |                                 |                        |       |                        |                       |           |      |
| Bill         AJEDREZ         SUB 14<br>(1999-2001)         COMUNITARIO<br>-LIBRE         MIXTO         PROVECCIÓN<br>NACIONAL         PACUSSE,<br>CARINA<br>ROBARDA         ABDONIZIO,<br>DANIEL<br>ROBERTO         10/05/2013                                                                                                    | Estade   | Cant.<br>inscripto | cierre<br>inscripción | E-Mail | Teléfono<br>móvil | Teléfono<br>fijo | Apellido y<br>nombre            | E-Mail | Teléfono<br>móvil | Teléfono<br>fijo | Apellido y<br>nombre            | Proyección             | Sexo  | Modalidad              | Categoría             | Deporte   |      |
|                                                                                                    | 0 INVALI | 0                  | 10/05/2013            |        |                   |                  | ABBONIZIO,<br>DANIEL<br>ROBERTO |        |                   |                  | PACUSSE,<br>CARINA<br>ALEJANDRA | PROYECCIÓN<br>NACIONAL | міхто | COMUNITARIO<br>- LIBRE | SUB 14<br>(1999-2001) | AJEDREZ   | 1    |
| PONSABLE INSTITUCIONAL Generar                                                                                                    |          |                    |                       |        |                   |                  |                                 |        |                   |                  |                                 |                        |       | Generar                | TITUCIONAL            | SABLE INS | PONS |

Imagen 4

**Importante**: para que el estado de la planilla sea válido, la misma debe cumplir con la cantidad de inscriptos exigida según la categoría elegida.

Para poder inscribir los alumnos haga clic en el número de cantidad de alumnos que aparece al final de la fila, para esto también debe tener en cuenta que los mismos posean inscripción activa al establecimiento en el presente ciclo lectivo.

| INTEGRANTES OLIMPÍADAS SU Volver Deporte: AJEDREZ Categoría: SUB 14 (1999-2001) Modalidad: COMUNITARIO - LIBRE Sexo: MIXTO Proyección: PROYECCIÓN NACIONAL | Ingresar los<br>alumnos |                                                                                                    |
|----------------------------------------------------------------------------------------------------|-------------------------|----------------------------------------------------------------------------------------------------|
| Profesor titular: PACUSSE, CARINA ALEJAN<br>Profesor suplente: ABBONIZIO, DANIEL BAR<br>INTEGRANTES<br>Genometric<br>Nuevo                                 | Alumo: (*)              | Visualización<br>completa de<br>alumnos inscriptos                                                                                                    |
| Apellido y nombre DNI Fecha nacimiento Pri<br>ACOMPAÑANTES Generar E                                                                                       | (*) Campo               | s coliga<br>Alumno:<br>Buscar<br>Sin valor                                                                                                    |
| Nuevo                                                                                                    |                         | Datos encontrados           41655641 - ACOSTA, ANDRES EZEQUIEL (M) 19-OCT-99           41405481 - AGÜERO, TOMÁS AGUSTIN (M) 27-ENE-00           4194974 - ATRASCA, JAVIER LECONDAS (M) 13-MAR-00           42533302 - ALBÓNICO, AGUSTIN (M) 19-ABR-00           42482419 - ALONSO, LUCAS JESUS (M) 21-JUNA0           41405482 - ALDERTE, CAMILA (P) 01-SEP-99           41405493 - ALTAMIRANDA, NATALI BELEN (F) 17-FEB-00           41528033 - AUVAREZ, ALEXIS SEBASTIÁN (M) 29-SEP-99           41802803 - ANURARZ, ALEXIS SEBASTIÁN (M) 29-SEP-99           4182803 - ANURANZ, ALEXIS SEBASTIÁN (M) 29-SEP-99           4182803 - ANURANZ, ALEXIS SEBASTIÁN (M) 29-SEP-99           4182803 - ANURANZ, ALEXIS SEBASTIÁN (M) 29-SEP-99           4182803 - ANURANZ, ALEXIS SEBASTIÁN (M) 29-SEP-99           4182803 - ANURANZ, ALEXIS SEBASTIÁN (M) 29-SEP-99           4182803 - ANURANZ, ALEXIS SEBASTIÁN (M) 29-SEP-99           4182803 - ANURANZ, ALEXIS SEBASTIÁN (M) 29-SEP-99           4182803 - ANURANZ, ALEXIS SEBASTIÁN (M) 29-SEP-99           4182803 - ANURANZ, MARA DIMARCO, ULISES JESUS (F) 27-JUL-99           4248480 - ARNAND, ALEX MATEO (M) 55-MAY-00 |

lmagen 5

#### Una vez que visualice el listado de alumnos podrá seleccionar individualmente cada alumno

e inscribirlo a la planilla del deporte elegido informando el *tipo discapacidad según corresponda*. La cantidad de alumnos inscriptos los visualizará en la pantalla principal con los datos de la planilla y el deporte.

*Importante:* Para la inscripción en Atletismo convencional, Natación convencional y Atletismo/Natación con discapacidad, debe seleccionar el tipo de prueba.

| Image 6                 PLANULLS OLIMPIADAS SANTAFESINAS            Plane                  Plane              Plane                  Plane              Plane                  Plane                   Plane                  Plane                  Plane       <                                                                                                    | ano: (*) 4                                                                                                    | I M                          | Busca<br>ensajes      | P             | Prueba                                     | ×                                                                   |                                                                                                    |
|----------------------------------------------------------------------------------------------------|----------------------------------------------------------------------------------------------------|------------------------------|-----------------------|---------------|--------------------------------------------|---------------------------------------------------------------------|----------------------------------------------------------------------------------------------------|
| Acceptar       INTEGRATES       General         INTEGRATES       General       INTEGRATES       General         Acceptar       INTEGRATES       General       General         Acceptar       Integration       Integration       General       General         Acceptar       Integration       Integration       General       General       General         Acceptar       Integration       Integration       General       General                                                                                                    | (*) (                                                                                                    | ampos ob                     | Se agrega             | ron corre     | ctamen                                     | e los datos                                                         |                                                                                                    |
| Images 6                                                                                                    | ()-                                                                                                    |                              |                       |               | Cer                                        | ar                                                                  |                                                                                                    |
| PLANILLAS OLIMPIADAS SANTAFESINAS General      Constant      Constant      Consta |                                                                                                    |                              | magen 6               |               | Nuevo (<br>COMPAÑ<br>Nuevo (<br>Apellido y | ES Generar                                                          | Prueba Tipo discapacidad<br>SIN DISCAPACIDAD                                                                                                    |
| PLAIILLA General       General         PLAIILLA General       General         Nueve       Image: Categoria       Modelidad       Sexo       Projecor hular       profesor hular       profesor hular       profesor hular       Ficha cierre       Image: Composition on the field on the field on                                                                                                    | PLANILLAS OLIMPIADAS SANTA                                                                                                    | FESINAS Generar              | 2                     |               |                                            | alu                                                                 | Cantidad de<br>Imnos inscriptos                                                                                                    |
| Nuevo       Deporte       Categoria       Modalidad       Seco       Proyección       Profesor thular       profesor suplente       Techa clerre       Inscripción       Estado         Image: Image:                                                                                                    | PLANILLA General Kase                                                                                                    |                              |                       |               |                                            | $\sim$                                                              |                                                                                                    |
| Deporte     Categoria     Modalidad     Sexo     Proyección     Apaliday     Teléfono     Teléfono     Teléfo                                                                                                    | Nuevo                                                                                                    |                              |                       |               |                                            |                                                                     |                                                                                                    |
| Image: Construction       Lease on terminal function       Lease on terminal function <thlease function<="" on="" terminal="" th=""> <thlease on<="" th=""><th></th><th>Sexo Provección</th><th>Pro</th><th>fesor titular</th><th></th><th>profesor suplente</th><th>rre C Estado</th></thlease></thlease>                                                                                                    |                                                                                                    | Sexo Provección              | Pro                   | fesor titular |                                            | profesor suplente                                                   | rre C Estado                                                                                                    |
| Image: Comparison of the second second se             | Deporte Categoría Modalidad                                                                                                    | Selo Hoycecion               | Apelido y T<br>nombre | fijo móv      | no E-Mail                                  | Apellido y Telefono Telefono E-Mail inscripció<br>nombre fijo móvil | in inscript Linear                                                                                                    |
| RESPONSABLE INSTITUCIONAL General T                                                                                                    | Deporte Categoría Modalidad                                                                                                    |                              |                       |               |                                            | 1DDUNIZIU.                                                          | and a second second sec |
| Nuevo                                                                                                    | Deporte Categoria Modaldad                                                                                                    | MIXTO PROYECCIÓN<br>NACIONAL | CARINA<br>ALEJANDRA   |               |                                            | DANIEL 10/05/201<br>ROBERTO                                         | 13 1 Válida                                                                                                    |
| Apelido y nombre Documento Tel Celular Tel Fijo Email                                                                                                    | Deporte         Categoria         Modalidad           Image: Construction of the state of the state of the | MIXTO PROYECCIÓN<br>NACIONAL | CARINA<br>ALEJANDRA   |               |                                            | ANIEL 10/05/201<br>LOBERTO                                          | I3 1 Válida                                                                                                    |
|                                                                                                    | Deporte Categoría Modalidad<br>Modalidad<br>AJEDREZ (1999-2001) - LIBRE<br>RESPONSABLE INSTITUCIONAL Generar<br>Nuevo                                                                                                    | MIXTO PROYECCIÓN<br>NACIONAL | CARINA<br>ALEJANDRA   |               |                                            | JANIEL 10/05/201<br>LOGERTO 10/05/201                               | 3 1 Vilda                                                                                                    |

Imagen 7

Si desea eliminar tanto un alumno como una planilla debe hacer clic en el icono 🗐 Para poder eliminar una planilla tenga en cuenta que la misma no debe tener alumnos

inscriptos.

La ficha final de inscripción, se **deberá presentar por cuadriplicado (4), con sellos y firmas de los responsables** del Equipo e Institución, originales en cada una de las copias.

Recuerde que una vez impresa la planilla, esta no puede ser modificada.

Aclaración: La escuela sede será la encargada de inscribir también a las olimpiadas a los alumnos que pertenecen a los anexos de su escuela.

### 4. Consultas

Las consultas técnicas sobre el módulo pueden realizarse a la Mesa de Orientación y Servicios, a través de los siguientes medios:

./ Sistema de Tickets de Consulta Tipo de Consulta:

> **Tema:** Funcionamiento del sistema. **Subtema:** Módulo Olimpíadas Santafesinas.

 ./ Telefónicamente, en las Mesas de Orientación y Servicios: Los datos de líneas telefónicas y horarios se encuentran en: www.santafe.gov.ar/educacion/moys